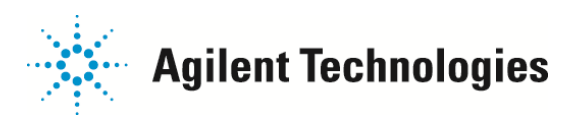

## 指定イオンのみでのトータルイオンクロマトを表示する方法

例としまして、データファイルからイオン 33,34,35 のイオン強度を合計したクロマトグラムを表示する方法について 説明いたします。

- 1. はじめに処理を行うデータファイルを読み込みます。
- 2. 以下のコマンド入力をして、イオン 33 のクロマトグラムをメモリ内に読み込みます。 [c][h][r][(スペース)][,(カンマ)][3][3] と「コマンドライン」に入力し「実行」をクリックします。 (画面にイオン 33 のクロマトグラムが現れ、メモリ内にクロマトグラムが読み込まれます)

| 📲 拡張データ解析 - DEFAULTM / EVALDEMO,D (MS データマルチ Pt 定量、Not Reviewed) 🛛 🔲 🛛                                    |
|----------------------------------------------------------------------------------------------------|
| ファイル(E) メリッド(M) 再解析(B) クロマトグラム(Q) スペクトル(S) キャリブレーション(B) 定量(Q) レポートをエクスポート(B) ツール(E) オブション(Q) 表示(M) ヘルブ(H) |
| <u>A</u> A @ @ @ @ @ @ M A A A A A A A A A A A A                                                          |
| 🐨 🛄 🖼 🖾 🛣 🛣 🏦 🏦 🛄 🛄 🔛 🕍 🕍 🛣 🗮 👘                                                                           |
| chr.33 実行                                                                                                 |
| [ 1] TIC: evaldemo.d¥data.ms                                                                              |
|                                                                                                    |
| 3000000                                                                                                   |
| 2000000                                                                                                   |
|                                                                                                    |
|                                                                                                    |
|                                                                                                    |
|                                                                                                    |
|                                                                                                    |
|                                                                                                    |
|                                                                                                    |
|                                                                                                    |
|                                                                                                    |
| V74                                                                                                    |

3. 同様に、イオン34のクロマトグラムをメモリ内に読み込みます。

| [c] [h] [r] [ (スペース)] [, (カンマ)] [3] [4] と「コマンドライン」に入力し「実行」をクリックします                                                                                                    |
|----------------------------------------------------------------------------------------------------|
| 🔡 拡張データ解析 - DEFAULT.M / EVALDEMO.D (MS データ・マルチ Pt 定量、Not Reviewed)<br>ファイル(E) メソッド(M) 再解析(B) クロマトグラム(C) スペクトル(G) キャリブレーション(B) 定量(Q) レポートをエクスポート(B) ツール(D) オプション(Q) 表示(V) ヘルプ(H) |
| Sa Sa Sa Sa Sa Sa Sa Sa Sa Sa Sa Sa Sa S                                                                                                    |
| 😲 🛄 🜃 🖾 🖾 🏦 🐜 🏦 🏦 🏦 🔝 🔟 🔛 🔛 🖓 👫 🤝 📱 📼                                                                                                    |
| chr.34                                                                                                    |
| Int [2] TIC: evaldemo.d¥data.ms<br>IPIN285271 4                                                                                                    |
| 3000000                                                                                                    |
| 200000                                                                                                    |
|                                                                                                    |
| 時間> 5.50 6.00 6.50 7.00 7.50 8.00 8.50 9.00 9.50                                                                                                    |
|                                                                                                    |
|                                                                                                    |
|                                                                                                    |
|                                                                                                    |
| ।<br>। जिन                                                                                                    |

ご不明な点は、カストマコンタクトセンタまで(電話受付 9:00~12:00、13:00~18:00 土、日、祝日は除きます)

電話 0120-477-111 FAX 0120-565-154 E-mail: email\_japan@agilent.com http://www.agilent.com/chem/jp

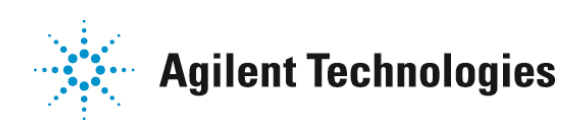

4. イオン 33 と、イオン 34 クロマトグラムのアバンダンスを合計(加算)します。

| VALDEMO.D (M        | S デーダ マルチ               | Pt 定量, Not Review | ed)   |              |            |
|---------------------|-------------------------|-------------------|-------|--------------|------------|
| クロマトグラム( <u>C</u> ) | スペクトル(S)                | キャリブレーション(目)      | 定量(Q) | レポートをエクスポート( | <u>R</u> ) |
| ) 🔊 🖓 🖓             | 加算( <u>A</u> )<br>清空(c) |                   |       |              |            |
|                     | →成算 \@/<br>テーブル表示       | Ē.                |       |              | 1          |
| - 20   🔤            | ライブラリのえ                 | 璧択( <u>E</u> )    |       |              | <br>       |

「スペクトル」メニュー > 「加算」をクリックすると、「ウィンドウ1(画面の下半分)」に、クロマトグラムの合計が 表示されます。

データの表記は、最後に加えたイオン 34.00 と表記されますが、

加算したクロマトグラムであることを表示する印(+)が付加されます。

5. 同様に、イオン35のクロマトグラムをメモリ内に読み込みます。 [c][h][r][(スペース)][,(カンマ)][3][5] と「コマンドライン」に入力し「実行」をクリックします。

| 拡張データ解析 - DEFAULT.M / EV                        | ALDEMO.D (MS データ: マルチ Pt | 定量 Not Reviewed)     |                                        |                       |         |
|-------------------------------------------------|--------------------------|----------------------|----------------------------------------|-----------------------|---------|
|                                                 |                          | **リノレーション(19) 定量(19) |                                        |                       |         |
|                                                 |                          |                      |                                        |                       |         |
|                                                 |                          |                      |                                        |                       |         |
| Ichr ,35                                        |                          |                      |                                        |                       |         |
| 17175852<br>17175852                            | 1                        | 1                    |                                        |                       |         |
| 3000000                                         | l l                      | 1                    |                                        |                       |         |
| 1000000                                         | 1                        | }                    |                                        |                       |         |
|                                                 |                          | 700 750              | ······································ | <u>, 'Oʻn' ' oʻn'</u> |         |
| 144 [1] イオン 34.00 (33.70 ~ 34.70); et           | valdemo.d¥data.ms (+)    | 100 1.00             | 0.00                                   | 3.00 3.00             | 803     |
| アバンダンス<br>400 1                                 |                          |                      |                                        |                       |         |
|                                                 |                          |                      |                                        |                       |         |
| 200                                             |                          |                      |                                        |                       |         |
| 0 <u>1,,,,</u> ,,,,,,,,,,,,,,,,,,,,,,,,,,,,,,,, | 6.00 6.50                | 7.02 7.50            | 8.00 8.50                              | 9.00 9.50             |         |
| ไว <i>้า</i>                                    |                          |                      |                                        |                       | NUM 📃 💋 |

5. イオン 33 と 34 の合計クロマトグラムに、さらにイオン 35 のクロマトグラムを加算します。

| VALDEMO.D (MS データ: マルチ Pt 定量, Not Reviewed) |                   |                |      |                |  |
|---------------------------------------------|-------------------|----------------|------|----------------|--|
| クロマトグラム(©)                                  | スペクトル( <u>S</u> ) | キャリブレーション(B)   | 定量@) | レポートをエクスポート(R) |  |
| ी जिंगे <b>अंबार तैव</b>                    | 加算( <u>A</u> )    |                |      |                |  |
| न रेडिन आग भेश                              |                   |                |      | • •••• •       |  |
| I 🔀 🐇                                       | テーブル表示            | D.             |      | A 🗈 👘          |  |
| . 🔤 🛛 🗤 ר                                   | ライブラリのえ           | 選択( <u>E</u> ) |      |                |  |

「スペクトル」メニュー > 「加算」をクリックすると、「ウィンドウ1(画面の下半分)」に、クロマトグラムの合計が 表示されます。

データの表記は、最後に加えたイオン35.00に印(+)が付加されます。

ご不明な点は、カストマコンタクトセンタまで(電話受付 9:00~12:00、13:00~18:00 土、日、祝日は除きます)

電話 . 0120-477-111 FAX . 0120-565-154 E-mail: email\_japan@agilent.com http://www.agilent.com/chem/jp